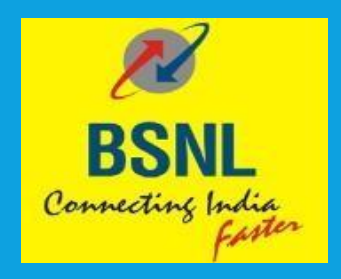

# **CTA Whitelisting**

**User Manual** 

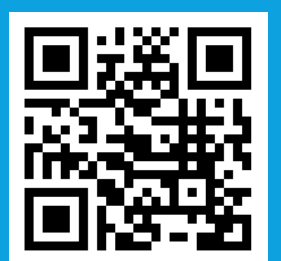

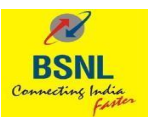

## Table of Contents

| Login                 | 3 |
|-----------------------|---|
| CTA Whitelisting      | 6 |
| URL Shortener service |   |

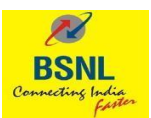

This User manual outlines the process of whitelisting your CTAs that you send as part of A2P messages.

Types of CTAs:

- 1. URLs
  - a. Static Long URL
  - b. Dynamic Long URL
  - c. Whatsapp links and APK links
  - d. Short domains
- 2. Number
  - a. Mobile
  - b. Landline
  - c. Toll free
  - d. Short code
- 3. Email

## Login

1. Go to https://www.ucc-bsnl.co.in/ and Click on Login

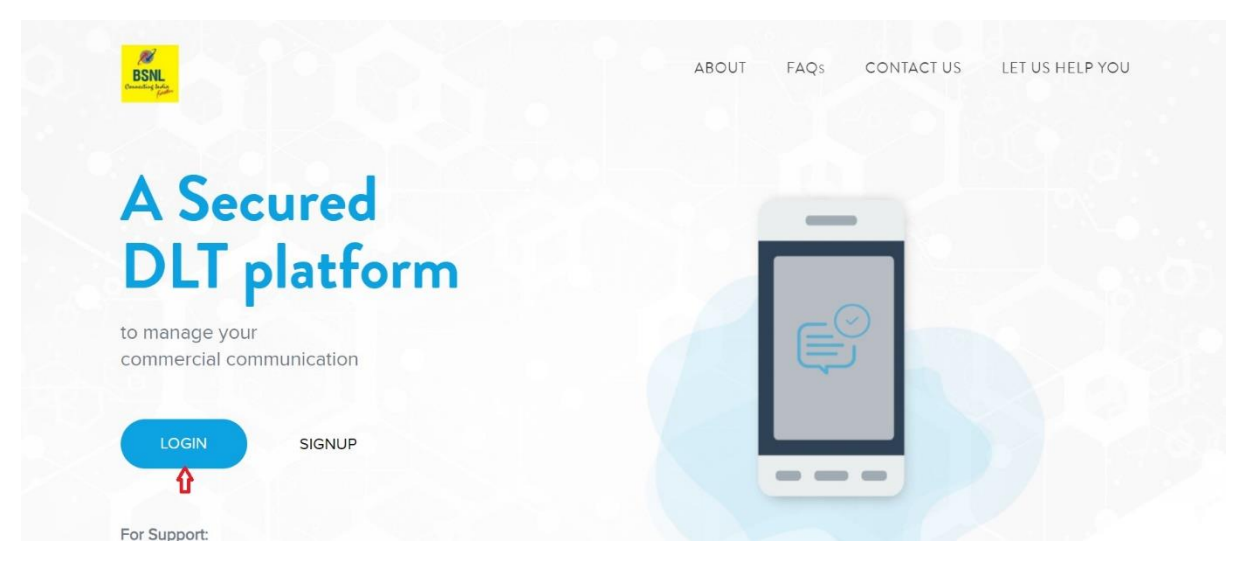

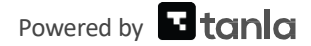

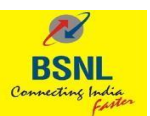

2. Select Login as Enterprise and Click on NEXT

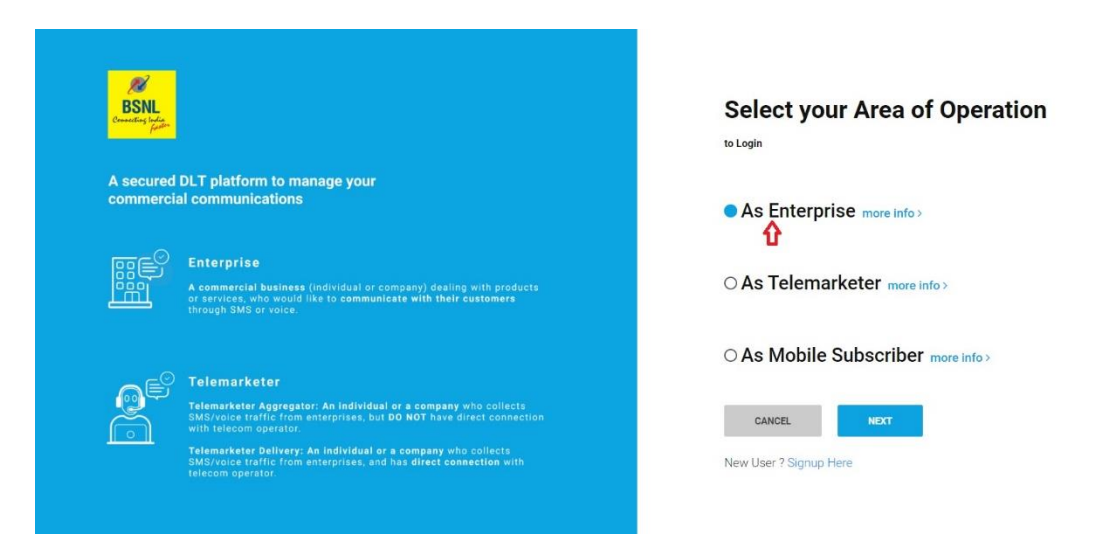

3. Enter your Email Address and password

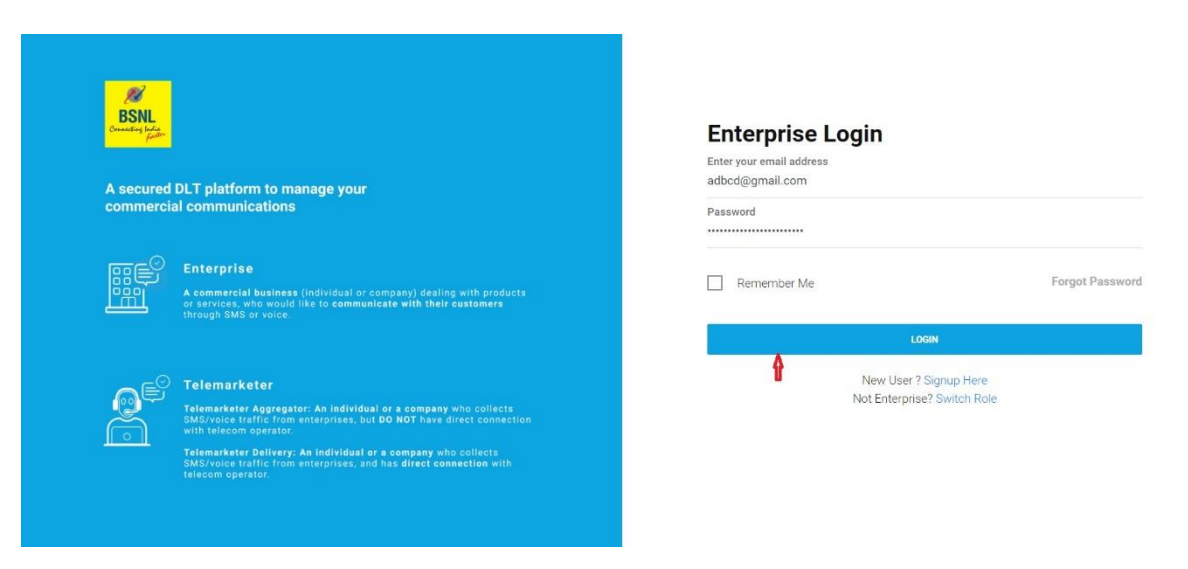

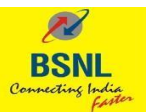

4. Enter the OTP received on your registered Mobile number and click Verify

| A secured DL1<br>commercial cd                                                                                                    | ord breaches. Authenticate your login through OTP     |
|----------------------------------------------------------------------------------------------------|-------------------------------------------------------|
|                                                                                                    | Resend OTP<br>Forgot Passwo                           |
| Telemarketer           Telemarketer Aggregator: An Individual or a company who collects<br>SMS/voice traffic from enterprises, but BO NOT have direct connection<br>with telecom operator.           Telemarketer Oplicer: An Individual or a company who collects<br>SMS/voice traffic from enterprises, and has direct connection with<br>telecom operator. | New User ? Signup Here<br>Not Enterprise? Switch Role |

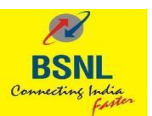

## CTA Whitelisting

1. Click on "CTA Whitelisting" from the Menu

| BSNL<br>constitute for                                                                                   |                                                                                           |                                        | (a)              |
|----------------------------------------------------------------------------------------------------|-------------------------------------------------------------------------------------------|----------------------------------------|------------------|
|                                                                                                    | DASHBOARD HEADERS TEMPL                                                                   | TES TELEMARKETERS CONSENTS ACQUISITION | CTA WHITELISTING |
| Dashboard<br>EntityID-L <del>auransersummunger</del><br>EntityNamel <del>Economy</del>                   | <del></del>                                                                               |                                        |                  |
| Dear Partner,<br>SMS Delivery Report may be obtained by s<br>Note: The report will be available from 1st | ending request on the email: bsnlpedlr@bsnl<br>April 2023 onwards starting from the month | co.in<br>f March 2023.                 |                  |
| <b>O</b><br>HEADERS                                                                                      | <b>O</b><br>CONTENT TEMPL                                                                 | TTES CONSENT TEMP                      | LATES            |
| APPROVED PENDING REJECT<br>0 0 0 0                                                                       | APPROVED PENDING<br>0 0                                                                   | REJECTED APPROVED PENDING<br>0 0 0     | REJECTED<br>0    |
| <b>O</b><br>CAMPAIGNS                                                                                    | O                                                                                         |                                        |                  |

### 2. CTA Whitelisting Dashboard

| BSNL<br>Granding Lafe                                                                                                    | Dashboard                                                                    |                                                                                    |                           | φ      |   |
|----------------------------------------------------------------------------------------------------|------------------------------------------------------------------------------|------------------------------------------------------------------------------------|---------------------------|--------|---|
| <ul> <li>Tashboard</li> <li>CTA Whitelisting ^</li> <li>Single CTA</li> <li>Bulk Whitelisting</li> <li>URL Shortener ~</li> <li>Branded Domains</li> <li>Analytics</li> </ul> | Total URLs<br>WhiteInted<br>0<br>URLs thortseed using<br>Branded domain<br>0 | Tetal URLs<br>Shortemed<br>O<br>URLs shortemed by using<br>Custom back halves<br>O | Types of CTAs whitelisted | Clicks |   |
|                                                                                                    | Click Trend                                                                  |                                                                                    |                           |        |   |
|                                                                                                    | 1                                                                            |                                                                                    |                           |        |   |
|                                                                                                    | 0.8                                                                          |                                                                                    |                           |        |   |
| 🖒 Logout                                                                                                    | 0.6                                                                          |                                                                                    |                           |        |   |
|                                                                                                    | 0.4                                                                          |                                                                                    |                           |        | _ |

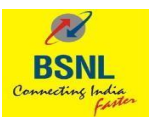

3. Click on CTA Whitelisting -> Single CTA

| BSNL                                                                                                    | Dashboard                      |                                                                              |                                      |        | ۵ ؟                         |
|----------------------------------------------------------------------------------------------------|--------------------------------|------------------------------------------------------------------------------|--------------------------------------|--------|-----------------------------|
| •                                                                                                    |                                |                                                                              |                                      |        | Last 30 days                |
| <ul> <li>Dashboard</li> <li>CTA Whitelisting ^</li> <li>Single CTA</li> <li>Bulk Wheelisting</li> <li>URL Shortener ~</li> <li>Branded Domains</li> <li>Analytics</li> </ul> | Total URLs<br>Winkletited<br>O | Total URLs<br>Donrened<br>O<br>URLs shortened by using<br>Custom back halves | Types of CTAs whitelisted            | Clicks |                             |
| Ö Logout                                                                                                    | Click Trend                    |                                                                              | <ul> <li>URL Mobile Email</li> </ul> | •      | Total Clicks  Unique Clicks |

## 4. Click on + Whitelist CTA button (on the Top Right)

| BSNL                                                                                            | CTA Whitelisting |                    |             |                     |            |                     | ۵           | ?      |
|-------------------------------------------------------------------------------------------------|------------------|--------------------|-------------|---------------------|------------|---------------------|-------------|--------|
| •                                                                                               | Q. Search by CTA | Filter by CTA type |             |                     | 🕹 Downlo   | ad All Last 30 days | 🖨 🕇 Whiteli | st CTA |
| Dashboard     CTA Whitelisting      Single CTA                                                  | СТА Туре         | CTA Sample (       | CTA Dynamic | Regd Telco          | Updated On | Status              | Action      |        |
| Eulk Whitelisting     URL Shortener      URL Shortener      G     Branded Domains     Analytics |                  |                    | Ö           |                     |            |                     |             |        |
|                                                                                                 |                  |                    | ~ ~         | Showing 0 to 0 of 0 | » 10 V     |                     |             |        |
| () Logout                                                                                       |                  |                    |             |                     |            |                     |             |        |

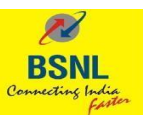

- 5. Whitelist URL
  - **a. Static Long URL:** You can whitelist all the static long URLs you send in your messages (including the static part of the Content Template) here.
    - Http:// or Https:// is mandatory
    - Please do not Enter any shortened URLs or URL shortener links here
    - Please do not Submit any URL that redirect to another URL.

| Image: Single CTA                                      | Whitelist CTA                                                                                                    | Q |
|--------------------------------------------------------|----------------------------------------------------------------------------------------------------|---|
|                                                        | Select CTA type       Image: Select CTA type       Image: Select CTA type </th <th></th> |   |
| Bulk Whitelisting     URL Shortener                    | https://google.com                                                                                                    |   |
| <ul> <li>URL Shortener v</li> <li>Analytics</li> </ul> | Dynamic URL - URL contains variable. (Please enter only static part of the URL. For ex https://yourbrand.com/path/?) in the above field      Submit     Cancel                                                                                                    |   |

- **b.** Dynamic Long URL: You can Whitelist all your Dynamic links that contain a question mark(?) in the URL. Check the URL contains variable to whitelist these type of URLs
  - The URL must contain a '?' and a query string post '?'
  - Must Enter the URL till '?' in the first box and a sample full URL in the sample URL (screenshot attached)
  - Please do not add any URL that doesn't have a '?' in the URL
  - PI do not whitelist Dynamic URL with Dynamic Paths.

| ESNL<br>Granding Lafe                                                  | Whitelist CTA                                                                                                    | Q | ? |
|------------------------------------------------------------------------|----------------------------------------------------------------------------------------------------|---|---|
| T Dashboard CTA Whitelisting URL Shortener  URL Shortener  K Analytics | Select CTA type       Image: Select CTA type       Image: Select CTA type </th <th></th> <th></th> |   |   |
|                                                                        | Dynamic URL - URL contains variable. (Please enter only static part of the URL. For exc https://yourbrand.com/path/?) in the above field     '?' is mandatory for a dynamic URL and '/ will not be accepted in the dynamic part of URL     Sample URL     https://example.com/page?parameter1=x&parameter2=y                                                                                                    |   |   |
|                                                                        | Submit Cancel                                                                                                    |   |   |

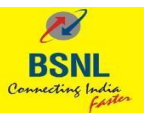

c. APK Links: You can whitelist the APK (Android Application Package) links you intend to send in your A2P SMS.

| BSNL                             | Whitelist CTA                                                                                                    |
|----------------------------------|----------------------------------------------------------------------------------------------------|
| T                                | Select CTA type                                                                                                    |
| BB Dashboard                     | Image: Construction of the second second |
| CTA Whitelisting      Single CTA | □ Long URL □ Whatsapp Links □ APK Links □ Short domain Enter URL □                                                                                                    |
| Bulk Whitelisting                | https://dw.uptodown.net/dwn/instagram-349-3-0-42-104.apk                                                                                                    |
| Analytics                        | Submit Cancel                                                                                                    |
|                                  |                                                                                                    |
|                                  |                                                                                                    |

• Only URLs that end with .apk are allowed

- **d.** Short domains: You can use your own Branded/Custom short domains by adding your Header in the URL:
  - You must use the protocol (Https or Http), give your short domain and select a Header from the list of active Headers and submit.
  - You can now whitelist your or your 3<sup>rd</sup> party URL shortener domain to generate links as domain/HEADER/ {Static or dynamically generated text} format. PI note that URL will be shortened at your end and the live SMS traffic is expected in the same format
  - While your domain is whitelisted in this way and you can shorten and send URLS in the messages, it is always recommended that you Whitelist all your long URLs (the URLs these shortened links redirect to)

| ESNL<br>Country Lete                                                 | Whitelist CTA                                                                                                    |
|----------------------------------------------------------------------|----------------------------------------------------------------------------------------------------|
| Dashboard     CTA Whitelisting      Single CTA     Bulk Whitelisting | Select CTA type       Wumber     Email       Long URL     Whatsapp Links     APK Links       Domain Details     Ouse Branded/Custom short domain                                                                                                    |
| <ul> <li>⊘ URL Shortener ∨</li> <li>G Analytics</li> </ul>           | Protocol Short Domain Header Static / Dynamic<br>https v// Short domain / Header / /<br>You would be sending URLs as: https://                                                                                                    |
|                                                                      | 1. You can use your own Shortener or any public shorteners 2. Header - Choose your header and send the same header in the URLs 3. Text based on your shortening 4. Example: bit/ly/brandf/lyams - for static shortening ("loans" as outtom back half) & bit/ly/brandf/labcdef - for Dynamic shortening (abcdef can be dynamically generated by your shortener) 5. Http or Https is mandatory Submit Cancel |

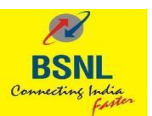

- e. Short domain (bsn.ltd): You can also use a shortener service provided by BSNL to shorten your links at an additional service provided by BSNL in case you don't have any third-party shortener service.
  - The Domain provided by BSNL is "bsn.ltd"
  - You must the protocol (Https or Http) and select a Header from the list of active Headers and submit.
  - This URL shortener service will generate links as bsn.ltd/HEADER/ {Static or dynamically generated text}
  - You can submit and check the URL Shortener section for more details on the URL shortening service.

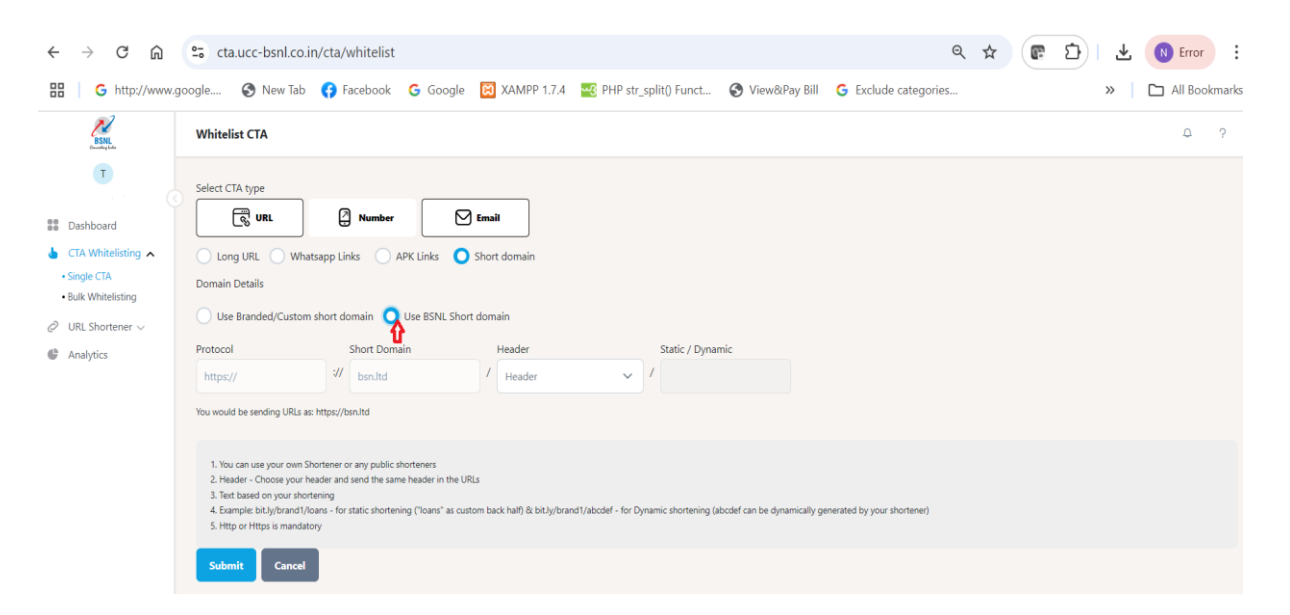

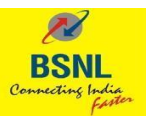

- 6. Whitelisting numbers: You can whitelist the numbers (callback numbers) you send in your A2P messages. Rules to whitelist numbers:
  - **a.** Mobile numbers: Must start with '91' followed by the 10-digit number.
  - **b.** Landline number: Must start with '0' and must be of length 11.
  - c. Toll free number: Must start with 1800 or 1860 and must have a length of 8-13.
  - **d.** Short code: Must have a length of 3-6.

| BSNL                                                                                 | Whitelist CTA                                                              | φ? |
|--------------------------------------------------------------------------------------|----------------------------------------------------------------------------|----|
| <b>T</b>                                                                             | Select CTA type                                                            |    |
| <ul> <li>CTA Whitelisting </li> <li>Single CTA</li> <li>Bulk Whitelisting</li> </ul> | Mobile     Indline     Toll free     Short code Enter Number  919603552539 |    |
| <ul> <li>URL Shortener v</li> <li>Analytics</li> </ul>                               | Submit Cancel                                                              |    |
|                                                                                      |                                                                            |    |
|                                                                                      |                                                                            |    |
|                                                                                      |                                                                            |    |

7. Email: You can whitelist all the Email addresses you send in your messages here:

| BSNL<br>Cruming Line             | Whitelist CTA                                                                                         | Φ | ? |
|----------------------------------|----------------------------------------------------------------------------------------------------|---|---|
| T                                | Select CTA type                                                                                       |   |   |
| Dashboard                        | Image: Specific state     Image: Specific state       Image: Specific state     Image: Specific state |   |   |
| 🖕 CTA Whitelisting 🔺             | Enter Email                                                                                           |   |   |
| Single CTA     Bulk Whitelisting | example@example.com                                                                                   |   |   |
| URL Shortener                    | Submit Cancel                                                                                         |   |   |
| Analytics                        |                                                                                                    |   |   |
|                                  |                                                                                                    |   |   |
|                                  |                                                                                                    |   |   |
|                                  |                                                                                                    |   |   |
|                                  |                                                                                                    |   |   |
|                                  |                                                                                                    |   |   |
|                                  |                                                                                                    |   |   |
|                                  |                                                                                                    |   |   |
|                                  |                                                                                                    |   |   |
| als a .                          |                                                                                                    |   |   |

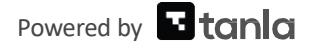

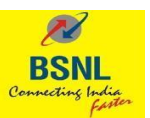

- 8. CTA Whitelisting -> Bulk Whitelisting
  - **a.** You can Upload upto 500 CTAs at once using the Bulk Whitelisting feature.
  - **b.** Select the appropriate CTA, download the sample file and upload the file with the data to Whitelist your CTAs in bulk.
  - c. You can check the status of each of the file (with CTAs) uploaded.

| BSNL<br>Grander, John                                                    | Bulk Whitelist CTA                                                                                                    | Q | ? |
|--------------------------------------------------------------------------|----------------------------------------------------------------------------------------------------|---|---|
| T Dashboard CTA Whitelisting Suk Whitelisting URL Shortener ~ Manalytics | Select CTA type       Image: Comparis       Static       Dynamic       Enter Upload Name       Upload Name       Download static sample file |   |   |
|                                                                          | Erowse Files to Upload<br>(Upload cov file only   Max file size is SMB)                                                                      |   |   |

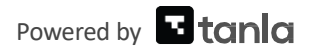

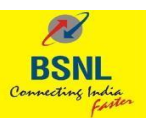

## **URL Shortener service**

You can use the URL Shortener service to shorten your Static/Dynamic Long URLs with bsn.ltd domain.

#### **Prerequisites:**

- In the URLs-> Short domains section, choose a Header and add bsn.ltd as one of your short domains
- To use this service, please whitelist all your URLs. Once done, you can select from the list of whitelisted URLs to shorten.
- 1. URL Shortener -> Single URL
  - a. Single URL details page

| BSNL<br>Granding Lefe                                  | URL Shortener |                                |                                 |                     |                     | Φ?           |
|--------------------------------------------------------|---------------|--------------------------------|---------------------------------|---------------------|---------------------|--------------|
|                                                        |               |                                |                                 |                     | Last 30 days        | + Create New |
| Dashboard                                              |               |                                |                                 |                     |                     | 1            |
| 🖕 CTA Whitelisting 🗸                                   | Link Name     | Long URL                       | Short URL                       | Updated On          | Expires On          |              |
| <ul> <li>URL Shortener </li> <li>Single URL</li> </ul> | BSNTESTLTD    | https://notusingnow.com/lander | https://bsn.ltd/BTEDUS/c/BSE1le | 2024-09-27 19:45:31 | 2024-10-27 19:45:31 | 0            |
| Bulk Shortening                                        |               |                                | Showing 1 to 1 of 1 > >>        | > 10 V              |                     |              |
| Analytics                                              |               |                                |                                 |                     |                     |              |
|                                                        |               |                                |                                 |                     |                     |              |
|                                                        |               |                                |                                 |                     |                     |              |
|                                                        |               |                                |                                 |                     |                     |              |
|                                                        |               |                                |                                 |                     |                     |              |
|                                                        |               |                                |                                 |                     |                     |              |
|                                                        |               |                                |                                 |                     |                     |              |

b. Click on "+ Create New" button on the top-right

| ESNL<br>Country Solo                         | Create a short link                                                                                                    |                                                                                               |                      |                  |  | ¢ | ? |
|----------------------------------------------|----------------------------------------------------------------------------------------------------|-----------------------------------------------------------------------------------------------|----------------------|------------------|--|---|---|
| T<br>Dashboard<br>CTA Whitelisting ~         | Link name<br>Enter the name of link<br>Long URL<br>Filter by CTA type                                                                    |                                                                                               |                      |                  |  |   |   |
| Single URL     Bulk Shortening     Analytics | CTA Options<br>Protocol<br>https                                                                                                    | Domain<br>3// bsn.ltd                                                                         | Header<br>/ Header ~ | Custom Back Half |  |   |   |
|                                              | 1. Use this shortened URL while<br>2. User Tracking is not available<br>3. The validity of this URL will be<br>Allow short url in messag | ille sending the SMS instead of the long i<br>le for custom back half<br>be 30 days<br>agges. | URL                  |                  |  |   |   |
|                                              | Submit Cancel                                                                                                    |                                                                                               |                      |                  |  |   |   |

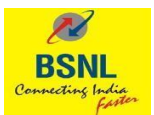

#### c. Long URL: Select a URL from the list of Whitelisted URLs

| BINL                                                                | Create a short link                                                                                                    |                         | ۵ ؟ |  |  |  |
|---------------------------------------------------------------------|----------------------------------------------------------------------------------------------------|-------------------------|-----|--|--|--|
| T<br>Bashboard                                                      | Link name<br>Enter the name of link                                                                                                    |                         |     |  |  |  |
| <ul> <li>▲ CTA Whitelisting ∨</li> <li>⊘ URL Shortener ∧</li> </ul> | Long URL<br>Filter by CTA type                                                                                                    |                         |     |  |  |  |
| Bulk Shortening     Analytics                                       | CTA Options Protocol Domain                                                                                                    | Header Custom Back Half |     |  |  |  |
|                                                                     | 1. Use this shortened URL while sending the SMS instead of 2. User Tracking in not available for custom back haf 3. The validity of this URL will be 30 days | The long URL            |     |  |  |  |
|                                                                     | Allow short url in messages.      Submit Cancel                                                                                                    |                         |     |  |  |  |

#### d. Select your Header and a custom back half:

| BSNL                                                   | Create a short link                                                                                                    |                                               |          |                  |  | ? ۵ |  |  |
|--------------------------------------------------------|----------------------------------------------------------------------------------------------------|-----------------------------------------------|----------|------------------|--|-----|--|--|
| •                                                      | Link name                                                                                                    |                                               |          |                  |  |     |  |  |
| Dashboard                                              | Example                                                                                                    |                                               |          |                  |  |     |  |  |
| 🖕 CTA Whitelisting 🗸                                   | Long URL                                                                                                    |                                               |          |                  |  |     |  |  |
| <ul> <li>URL Shortener </li> <li>Single URL</li> </ul> | https://www.example.com/platform/xyz/com                                                                                                    | re-stack                                      |          |                  |  | ~   |  |  |
| Bulk Shortening                                        | CTA Options                                                                                                    |                                               |          |                  |  |     |  |  |
| C Analytics                                            | Protocol Don                                                                                                    | main                                          | Header   | Custom Back Half |  |     |  |  |
|                                                        | https :// bs                                                                                                    | sn.ltd /                                      | Header Y | hello            |  |     |  |  |
|                                                        | <ol> <li>Use this shortened URL while sending th<br/>2. User Tracking is not available for custon<br/>3. The validity of this URL will be 30 days</li> <li>Allow short url in messages.</li> </ol> | he SMS instead of the long URL<br>m back half |          |                  |  |     |  |  |
|                                                        | Submit Cancel                                                                                                    |                                               |          |                  |  |     |  |  |

- e. The URL <u>https://bsn.ltd/HEADER/hello</u> will redirect to the selected long URL for the next 30 days (validity). (You can enter any Alphanumeric string in place of "hello")
- f. You can also select a Dynamic URL and give full Dynamic long URL and shorten that URL in the same page.

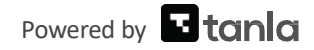

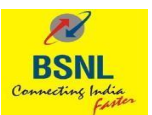

#### 2. URL Shortener -> Bulk Shortening

a. Bulk Shortening page - provides details of your previous Bulk shortening activities

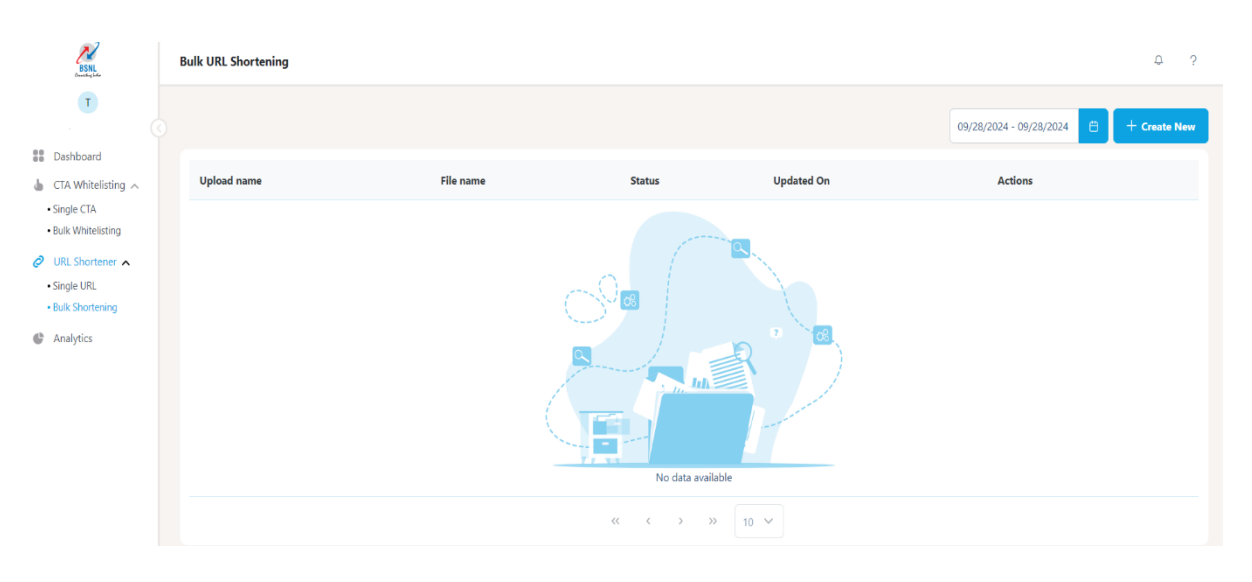

b. Click on "+ Create New" button on the Top right

| BSNL<br>Current Line             | Bulk Upload                                                                                                    |                                                                                                    |                                                                                                    |                                                       |                                                                             |             |    |  |  | ¢ |  |
|----------------------------------|----------------------------------------------------------------------------------------------------|----------------------------------------------------------------------------------------------------|----------------------------------------------------------------------------------------------------|-------------------------------------------------------|-----------------------------------------------------------------------------|-------------|----|--|--|---|--|
| T                                | Enter Upload Name                                                                                                    |                                                                                                    |                                                                                                    |                                                       |                                                                             |             |    |  |  |   |  |
| Dashboard                        | Upload Name                                                                                                    |                                                                                                    |                                                                                                    |                                                       |                                                                             |             |    |  |  |   |  |
| 💧 CTA Whitelisting 🤿             | Long URL                                                                                                    |                                                                                                    |                                                                                                    |                                                       |                                                                             |             |    |  |  |   |  |
| Single CTA     Bulk Whitelisting | Filter by CTA type                                                                                                    |                                                                                                    |                                                                                                    |                                                       |                                                                             | ~           |    |  |  |   |  |
| URL Shortener                    | Short Link Options                                                                                                    |                                                                                                    |                                                                                                    |                                                       |                                                                             |             |    |  |  |   |  |
| Single URL                       | Protocol                                                                                                    | Domain                                                                                                    | Header                                                                                                    |                                                       | Dynamic                                                                     |             |    |  |  |   |  |
| Bulk Shortening                  | https://                                                                                                    | bsn.ltd                                                                                                    | / Header                                                                                                  | ~                                                     | /                                                                           |             |    |  |  |   |  |
| Analytics                        |                                                                                                    |                                                                                                    |                                                                                                    |                                                       |                                                                             |             |    |  |  |   |  |
|                                  | Select short link length afte                                                                                                    | er /                                                                                                    | 6                                                                                                    | ``                                                    | /                                                                           |             |    |  |  |   |  |
|                                  | <ol> <li>For shortening static URL</li> <li>For shortening Dynamic</li> <li>Examples: https://bsnltd,</li> <li>The validity of this URL w</li> </ol> | s. Upload Mobile numbers. A Dyna<br>URLs. Upload Mobile numbers and<br>IHEADER/abcdef (HEADER will be a<br>ill be 1 day. | mic link will be generated for ea<br>the full long Dynamic URLs in th<br>n active Header selected and 'ab | .h mobile numb<br>e File. A Dynam<br>cdef string will | ver<br>ic link will be generated for each mob<br>be dynamically generated). | iobile numb | r. |  |  |   |  |

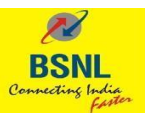

c. Use this page to generate Shortened URLs in bulk, You can select a Long URL, select the Header you want to use (from the list of your active Headers) and upload a csv file with a list of mobile numbers (sample file can be downloaded from the portal).

| BSNL<br>Transfer                 | Bulk Upload                                                                                                    | φ? |  |  |  |  |  |  |  |  |
|----------------------------------|----------------------------------------------------------------------------------------------------|----|--|--|--|--|--|--|--|--|
|                                  | Enter Upload Name                                                                                                    |    |  |  |  |  |  |  |  |  |
| B Dashboard                      | Example                                                                                                    |    |  |  |  |  |  |  |  |  |
| 💧 CTA Whitelisting 🔨             | Long URL                                                                                                    |    |  |  |  |  |  |  |  |  |
| Single CTA     Bulk Whitelisting | https://www.example.com/platform/srg/core-stack                                                                                                    |    |  |  |  |  |  |  |  |  |
| 🖉 URL Shortener 🔺                | Short Link Options                                                                                                    |    |  |  |  |  |  |  |  |  |
| Single URL                       | Protocol Domain Header Dynamic                                                                                                    |    |  |  |  |  |  |  |  |  |
| Bulk Shortening                  | http:// bsnitd / Header ~ /                                                                                                    |    |  |  |  |  |  |  |  |  |
| Analytics                        |                                                                                                    |    |  |  |  |  |  |  |  |  |
|                                  | Select short link length after / 6 V                                                                                                    |    |  |  |  |  |  |  |  |  |
|                                  | 1. For shortening static URLs Upload Mobile numbers: A Dynamic Inik will be generated for each mobile number:     2. For shortening Dynamic URLs Upload Mobile numbers and the full long Dynamic URLs in the File A Dynamic link will be generated for each mobile number.     3. Examples: https://bxh.dh/HEADER/abclef (HEADER will be an active Header selected and 'abc.def' string will be dynamically generated).     4. The validity of this URL will be 1 day. |    |  |  |  |  |  |  |  |  |
|                                  |                                                                                                    |    |  |  |  |  |  |  |  |  |
|                                  | ۵                                                                                                    |    |  |  |  |  |  |  |  |  |
| O Logout                         | Browse Files to Upload<br>( Upload csv file only   Max file size is SMB )                                                                                                    |    |  |  |  |  |  |  |  |  |

- d. As output, you will receive a file with a short link generated against each of the mobile numbers provided in the uploaded CSV file.
- e. You can send the links to the same mobile numbers and track whether the users have clicked on the links on not.
- f. You can do the same for dynamic URLs also, by selectin a dynamic long URL and giving the different long dynamic URLs against the mobile numbers in the file.